# Handleiding S-Flex Voorraadimport

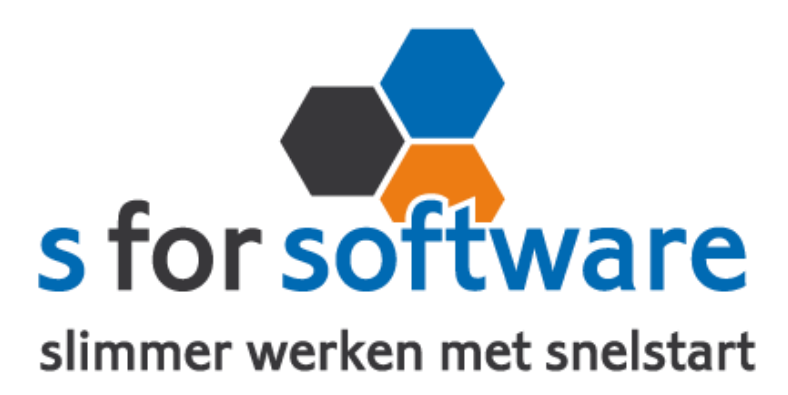

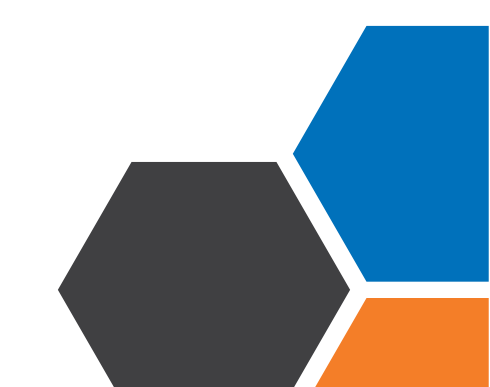

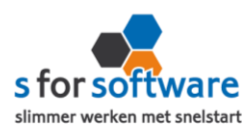

# Inhoud

| ١.  | Het programma                                                                   | 3  |
|-----|---------------------------------------------------------------------------------|----|
| 1.2 | Vereisten                                                                       | 3  |
| 2   | Installatie                                                                     | 3  |
|     | Start het installatiebestand en volg de stappen om het programma te installeren | 3  |
| 2.1 | Instellingen koppeling SnelStart                                                | 4  |
| 2.2 | Controleer de koppeling                                                         | 5  |
| 2.3 | Uw licentie activeren                                                           | 6  |
| 2.4 | Voorraad exporteren                                                             | 6  |
| 2.5 | Voorraad importeren                                                             | 7  |
| 3.  | Informatie                                                                      | 9  |
| 3.1 | Voorraad ontvangen                                                              | 10 |

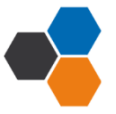

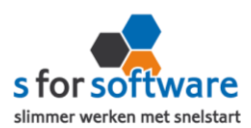

# I. Het programma

S-Flex Voorraadimport is een programma om de voorraadaantallen van artikelen uit Excel te kunnen importeren in SnelStart. Dit kan gaan om een voorraadtelling (balansen), of om het ontvangen van artikelen (inkooporders in Excel).

#### I.2 Vereisten

Om het programma bruikbaar te maken, zijn de volgende zaken vereist:

- De laatste versie van SnelStart
- SnelStart Integratie (Gateway)
- De artikelen waarvan u de voorraad wilt importeren, moeten al in SnelStart bestaan. Het programma maakt geen nieuwe artikelen aan.
- 2. Installatie

Het installatiebestand kan worden gedownload vanaf het volgende adres: http://download.sforsoftware.nl/SFlex/Voorraadimport/SFlexVoorraadimport\_setup.exe

Start het installatiebestand en volg de stappen om het programma te installeren.

| S Setup - S-Flex Voorraadimport                                                                                                    |           |  |  |  |  |  |  |  |  |
|----------------------------------------------------------------------------------------------------|-----------|--|--|--|--|--|--|--|--|
| Het voorbereiden van de installatie is gereed<br>Setup is nu gereed om te beginnen met het installeren van S-Flex<br>Voorraadimport op deze computer. |           |  |  |  |  |  |  |  |  |
| Klik op Installeren om verder te gaan met installeren, of klik op Vorige als u instellingen<br>wilt terugzien of veranderen.                          |           |  |  |  |  |  |  |  |  |
| Doelmap:<br>C: \Program Files\S for Software\S-Flex Voorraadimport                                                                                    | *         |  |  |  |  |  |  |  |  |
| Menu Start map:<br>S for Software\S-Flex Voorraadimport                                                                                               |           |  |  |  |  |  |  |  |  |
| Extra taken:<br>Extra snelkoppelingen:<br>Maak een snelkoppeling op het bureaublad                                                                    |           |  |  |  |  |  |  |  |  |
| ٠                                                                                                    |           |  |  |  |  |  |  |  |  |
| Copyright S for Software                                                                                                    | Annuleren |  |  |  |  |  |  |  |  |

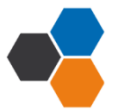

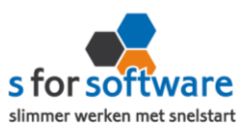

# 2.1 Instellingen koppeling SnelStart

De eerste keer dat u het programma start, komt u direct op het tabblad Koppeling SnelStart . S-Flex Voorraadimport zal alvast kijken naar de laatst geopende administratie in SnelStart, en de daarbij behorende instellingen voor u invullen.

| Seffex Voorraadimport Voorraad importeren Voorraad exporteren Koppeling SnelStart | x         |
|-----------------------------------------------------------------------------------|-----------|
| Voorraad importeren Voorraad exporteren Koppeling SnelStart                       | .1<br>.nl |
|                                                                                   |           |
| MDB (Access)     Administratiemap                                                 |           |
| ◯ SQL T:\Projecten\S-Flex                                                         |           |
| Administratienaam                                                                 |           |
| S-Flex demobedrijf 🔹                                                              |           |
| SnelStart login                                                                   |           |
| Gebruiker                                                                         |           |
| Wachtwoord                                                                        |           |
| Verbinding testen / toepasse                                                      | n         |
|                                                                                   |           |
|                                                                                   |           |
| Licentie houder: S for Software                                                   | -         |

#### I. Keuze MDB (Access) of SQL

Kies hier welk type administratie u gebruikt. U kunt dit terugvinden in de titelbalk van SnelStart. Onderstaand een afbeelding van een MDB-administratie (de standaard):

| 🔀 SnelStart   | 🔄 SnelStart Classic - [MDB: S-Flex Voorraadimport demo] - [Boekjaar 2012] |           |           |       |         |           |       |  |  |  |
|---------------|---------------------------------------------------------------------------|-----------|-----------|-------|---------|-----------|-------|--|--|--|
| Administratie | Programma                                                                 | Onderhoud | Overzicht | Extra | Venster | Help (F1) | [Lice |  |  |  |
| <b>1</b>      | <b></b>                                                                   |           |           |       | 00      | 53        |       |  |  |  |

Indien **MDB** ga verder bij 2, indien **SQL** ga verder bij 3.

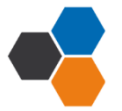

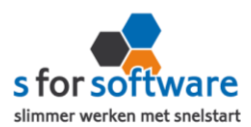

# 2. Indien MDB:

- a. **Administratiemap:** kies de map waarin de administratie staat die u wilt koppelen. U doet dit door op het knopje achter het veld te klikken.
- b. Administratienaam: selecteer de naam van de administratie uit de keuzelijst.

# 3. Indien SQL:

- a. **SQL Server:** klik op het pijltje aan de rechterkant op de beschikbare SQL servers weer te geven. U kunt ook de naam van uw SQL server rechtstreeks invoeren in het veld.
- b. Administratie: als u een geldige SQL server hebt geselecteerd of ingevoerd, kunt u hier op het pijltje klikken om de beschikbare databases op die server weer te geven. Ook hier kunt u eventueel de naam van de administratie rechtstreeks in het veld invoeren.
- c. Uw SQL-gebruikersnaam en –wachtwoord: het programma heeft leesrechten nodig op uw SnelStart administratie. Hiervoor kunt u in SnelStart via menu Extra – Gebruikersbeheer een nieuwe gebruiker aanmaken, met een sterk wachtwoord. Bijvoorbeeld gebruikersnaam = SFlex, wachtwoord = EDI#Snel\$tart\$2013.

Bij deze gebruiker schakelt u het vinkje Geef deze gebruiker leesrechten in de database in. Geeft SnelStart een foutmelding bij het opslaan? Dan is vaak het wachtwoord niet complex/sterk genoeg.

#### 4. SnelStart Login

De gegevens waarmee in SnelStart wordt aangemeld om de voorraadmutaties uit te voeren.

- a. **Gebruiker:** dit is de naam van de SnelStart-gebruiker waardoor de voorraadmutaties worden gedaan. Deze gebruiker moet in SnelStart dus rechten hebben om voorraadmutaties uit te voeren. Standaard staat hier *Beheerder*.
- b. Wachtwoord: het wachtwoord van de hiervoor bedoelde SnelStart-gebruiker. Dit is het wachtwoord dat u ook gebruikt om in te loggen in SnelStart.

# 2.2 Controleer de koppeling

Klik op de knop Verbinding testen / toepassen om de ingegeven instellingen voor de koppeling met SnelStart te controleren.

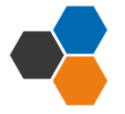

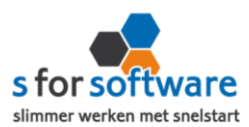

#### 2.3 Uw licentie activeren

Klik op de knop Licentie inlezen achter Licentiehouder (onderaan het scherm) om een (nieuw) licentiebestand te kunnen inladen. Na het selecteren van een bestand verschijnt de naam van de licentiehouder op de plaats waar Demoversie staat.

#### 2.4 Voorraad exporteren

U kunt hier uw voorraadlijst vanuit SnelStart exporteren naar Excel. Dit kan handig zijn, omdat u in dit

geval een bruikbare lijst heeft om voorraad in importeren. Deze lijst bevat namelijk kolommen en rijen met de informatie die S-Flex Voorraadimport nodig heeft.

| S-Flex Voorraadimport                                       |
|-------------------------------------------------------------|
| S-Flex Voorraadimport                                       |
| Voorraad importeren Voorraad exporteren Koppeling SnelStart |
| Bestand                                                     |
|                                                             |

- 1. **Bestandsnaam:** Gebruik het knopje achter het veld en voer een bestandsnaam in. U kunt ook een bestaand bestand gebruiken. De lijst kan worden opgeslagen als Excel- of CSV-bestand.
- 2. **Exporteren:** Gebruik de knop exporteren om de exportprocedure uit te voeren.

Als u zelf al een voorraadlijst heeft, kunt u deze stap overslaan. U kunt dan uw eigen lijst gebruiken, mits deze voldoet aan de eisen, zoals genoemd onder *Excel-bestand met voorraadaantallen* op de eerste pagina van dit document.

Let op: Indien er geen Excel op de computer staat (bijvoorbeeld OpenOffice) dan moet het bestand opgeslagen worden als CSV-bestand met ; (puntkomma) als veldscheidingsteken.

Voorbeeld van een lijst, door S-Flex Voorraadimport geëxporteerd naar Excel:

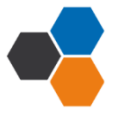

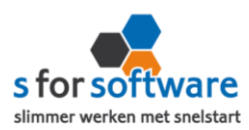

| - 24 | A           | В                          | С                   | D                | E       | F       |
|------|-------------|----------------------------|---------------------|------------------|---------|---------|
| 1    | Artikelcode | Omschrijving               | Technische Voorraad | Getelde voorraad | Eenheid | Locatie |
| 2    | 10001       | Paraplu Ascot bordeauxrood | 148                 |                  | st      | 2       |
| 3    | 10002       | Paraplu Ozon oranje        | 120                 |                  | st      | 2       |
| 4    | 10003       | Stressbal oranje           | 200                 |                  | st      | 2       |
| 5    | 10004       | Stressbal blauw            | 401                 |                  | st      | 2       |
| 6    | 10005       | Stressbal geel             | 223                 |                  | st      | 2       |
| 7    | 10018       | Twister USB-stick 1 GB     | 255                 |                  | st      | 1       |
| 8    | 10019       | Microfiber doekjes         | 4                   |                  | st      | 1       |

# 2.5 Voorraad importeren

#### Excel- of CSV-bestand met voorraadaantallen

- Bevat op de eerste regel de kolomnaam.
- Bevat in ieder geval een kolom met de artikelcode, en een kolom met de nieuwe voorraad.

#### Een voorbeeld:

|   | А           | В                          | С            | D                  | E                |
|---|-------------|----------------------------|--------------|--------------------|------------------|
| 1 | Artikelcode | Omschrijving               | Verkoopprijs | Voorraad SnelStart | Getelde voorraad |
| 2 | 10001       | Paraplu Ascot bordeauxrood | €4,66        | 500                | 498              |
| 3 | 10002       | Paraplu Ozon oranje        | € 6,48       | 161                | 161              |
| 4 | 10021       | Muismat Aqua               | €3,76        | 20                 | 20               |
| 5 | 10022       | Muismat Message            | € 3,19       | 202                | 201              |
| 6 | 10031       | Snake USB hub              | € 6,54       | 0                  | 1                |
| 7 |             |                            |              |                    |                  |

Let op: Indien u een cel leeg laat gaat S-Flex ervan uit dat desbetreffend product niet is geteld, hierdoor gaat het product ook niet meer in de voorraadtelling. Als u het getal "0" heeft ingevuld gaat S-Flex ervan uit dat er geen voorraad van desbetreffend artikel aanwezig is.

| Voorraad importeren   | Voorraad importeren Voorraad exporteren Koppeling SnelStart      |  |  |  |  |  |  |  |
|-----------------------|------------------------------------------------------------------|--|--|--|--|--|--|--|
| Bestand               | C: \Users\gebruiker\Desktop\voorraadlijst.xls                    |  |  |  |  |  |  |  |
| Bladnaam              | Voorraad per artikel 🔻 Verwerkingdatum 19-11-2013 💌 🌛 Importeren |  |  |  |  |  |  |  |
| Kolom met artikelcode | A Kolom met getelde voorraad D Voorraadmutaties Tellen -         |  |  |  |  |  |  |  |

Om uw voorraad te importeren, volgt u de volgende stappen:

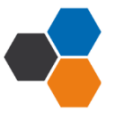

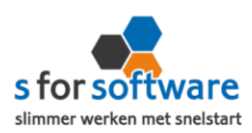

| 1. | Selecteer het Ex | cel- of CSV-bestand via het knopje achter het | Bladnaam   | Blad 1                     | • |   |
|----|------------------|-----------------------------------------------|------------|----------------------------|---|---|
|    | veld:            |                                               | Informatie | Blad 1<br>Blad 2<br>Blad 3 |   |   |
|    | Bestand          | C:\Users\gebruiker\Desktop\voorraadlijst.xls  |            |                            | ( | 2 |

Bladnaam: deze wordt automatisch gevuld met de naam van het eerste blad in het Excel-bestand.
 Kies hier het blad waar de te importeren gegevens op staan.

| 3. | Kolom met artikelcode: de letter van de | e kolom in het Exce   | el-bestand |   | А           |          |
|----|-----------------------------------------|-----------------------|------------|---|-------------|----------|
|    | die de artikelcode bevat.               |                       |            | 1 | Artikelcode | Omsch    |
|    |                                         | Kolom met artikelcode | A          | 2 | 10001       | Paraplı  |
|    |                                         |                       |            | - | 10000       | Deneral. |

| 4. | Kolom met voorraadwaarde: de kolom in het Excel- | С              | D                |   |
|----|--------------------------------------------------|----------------|------------------|---|
|    | bestand waarin de getelde voorraad staat.        | Vrije Voorraad | Getelde voorraad | L |
|    | Kelem met estelde vegeraad. D                    | 1900           | 1898             |   |
|    | Koloni met getelde voorraad D                    | 161            | 161              |   |

Voorraadmutaties: Het type mutatie. Hebt u een voorraadtelling gedaan (balansen), laat deze dan staan op *Tellen*. Wilt u een ontvangst van goederen verwerken, kies dan voor

| Voorraadmutaties | Tellen    | • |
|------------------|-----------|---|
|                  | Tellen    |   |
|                  | Ontvangen |   |

*Ontvangen*. De aantallen uit het Excel-bestand worden dan als *Ontvangst* aan de SnelStart voorraad toegevoegd.

In dit geval gaan we voor *Tellen*.

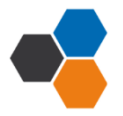

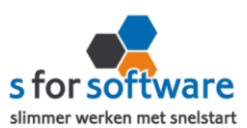

 Verwerkingsdatum: de datum waarop de voorraadmutaties in SnelStart moeten worden geboekt. U kunt dus in januari nog voorraad importeren die op 31 december moet worden geboekt.

| Verwerkingdatum  | 19-11-20                 | 13 |      | •      |      |    |                  |  |
|------------------|--------------------------|----|------|--------|------|----|------------------|--|
| Voorraadmutaties | dinsdag 19 november 2013 |    |      |        |      |    |                  |  |
|                  | ٩                        | n  | over | nber   | 2013 |    | $\triangleright$ |  |
| Zoeken           | ma                       | di | wo   | do     | vr   | za | zo               |  |
| ZUEKEI           | 28                       | 29 |      | 31     | 1    | 2  | 3                |  |
|                  | 4                        | 5  | 6    | 7      | 8    | 9  | 10               |  |
|                  | 11                       | 12 | 13   | 14     | 15   | 16 | 17               |  |
|                  | 18 [                     | 19 | 20   | 21     | 22   | 23 | 24               |  |
|                  | 25                       | 26 | 27   | 28     | 29   | 30 | 1                |  |
|                  | 2                        | 3  | 4    | 5      | 6    | 7  |                  |  |
|                  |                          |    | W    | lissen | I    |    |                  |  |

7. **Importeren:** klik op de knop

om de importprocedure uit te voeren.

# 3. Informatie

Tijdens het importeren wordt de Informatie-tabel gevuld met alle artikelcodes die in het Excel-bestand zijn gevonden, met daarachter de omschrijving, technische voorraad volgens SnelStart, voorraad in Excel en eventuele extra informatie.

Importeren

| Bes  | tand       | C:\U        | Voorraad exporteren Koppeling Si<br>Isers\gebruiker\Desktop\voorraadlijst.xls | nelStart      |            | 112 - File Terretore                |
|------|------------|-------------|-------------------------------------------------------------------------------|---------------|------------|-------------------------------------|
| Kolo | om met art | tikelcode A | Kolom met getelde voorraad D                                                  | Voorraadmutat | ies Tellen | TIS . Importeren                    |
|      |            |             |                                                                               | ▼ Zoeken      | Wissen     |                                     |
|      | Nr 🔺       | Artikelcode | Omschrijving                                                                  | Vrd SnelStart | Vrd Nieuw  | Info                                |
|      | 75         | 10001       | Paraplu Ascot bordeauxrood                                                    | 141           | 148        | Geboekt: Voorraadverschil (toename) |
|      | 76         | 10002       | Paraplu Ozon oranje                                                           | 122           | 120        | Geboekt: Voorraadverschil (afname)  |
| ۲    | 77         | 10003       | Stressbal oranje                                                              | 202           | 200        | Geboekt: Voorraadverschil (afname)  |
|      |            |             |                                                                               |               |            |                                     |

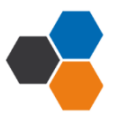

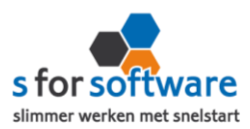

Wilt u deze informatie bewaren of verder analyseren? Voer dan de volgende stappen uit:

- Klik in de lijst
- Druk op Ctrl + A om alles te selecteren
- Druk op Ctrl + C om de selectie te kopiëren
- Ga naar Excel, en plak daar de gekopieerde gegevens

|   | Α  | В           | С                          | D             | E         | F                                   |
|---|----|-------------|----------------------------|---------------|-----------|-------------------------------------|
| 1 | Nr | Artikelcode | Omschrijving               | Vrd SnelStart | Vrd Nieuw | Info                                |
| 2 | 75 | 10001       | Paraplu Ascot bordeauxrood | 141           | 148       | Geboekt: Voorraadverschil (toename) |
| 3 | 76 | 10002       | Paraplu Ozon oranje        | 122           | 120       | Geboekt: Voorraadverschil (afname)  |
| 4 | 77 | 10003       | Stressbal oranje           | 202           | 200       | Geboekt: Voorraadverschil (afname)  |

Zet de barcodescanner Datalogic Memor aan, de barcodescanner heeft een duidelijk menu. Het submenu dat u wilt gebruiken, bereikt u door op de titel te klikken óf het nummer in te toetsen.

#### 3.1 Voorraad ontvangen

| Voorraad importeren   | Voorraad exporteren Koppeling SnelS | itart            |              |   |            |
|-----------------------|-------------------------------------|------------------|--------------|---|------------|
| Bestand               |                                     |                  |              |   | 6          |
| Bladnaam              | •                                   | Verwerkingdatum  | 24-12-2013 🔹 | 4 | Importeren |
| Kolom met artikelcode | A Kolom met getelde voorraad        | Voorraadmutaties | Ontvangen 🔹  |   |            |

Om uw ontvangen artikelen te verwerken in SnelStart – dat wil zeggen: toe te voegen aan huidige voorraad – heeft u een Excel-bestand nodig waarin de betreffende artikelen en bijbehorende aantallen vermeld worden.

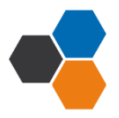

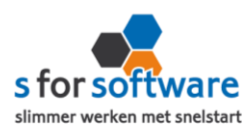

| <b>X</b> | 🚽 🔊 - (t  | ≝ - <u>X</u> ↓ 🞑 | 👗 🗈 Cal | libri 🔹 🛃 🔣 🖍 🗴            | <u>A</u> •   <del>-</del> |            | Order 230648 - | Microsoft Excel |
|----------|-----------|------------------|---------|----------------------------|---------------------------|------------|----------------|-----------------|
| Bes      | tand Sta  | rt Invoe         | gen Pag | gina-indeling Formules     | Gegevens Co               | ontroleren | Beeld          |                 |
|          | H38       | •                | (       | $f_x$                      |                           |            |                |                 |
|          | А         | В                | С       | D                          |                           | E          | F              | G               |
| 1        |           |                  |         |                            |                           |            |                |                 |
| 2        | J&C Rec   | lame             |         |                            | Gi                        | ga Prom    | otions BV      |                 |
| 3        | Postbus   | 48               |         |                            | In                        | dustriew   | veg 259        |                 |
| 4        | 1588 AX   | X Zaltboi        | nmel    |                            | 10                        | )31 AZ Ar  | msterdam       |                 |
| 5        |           |                  |         |                            |                           |            |                |                 |
| 6        | Order 230 | 648              |         |                            |                           |            |                |                 |
| 7        |           |                  |         |                            |                           |            |                |                 |
| 8        |           |                  |         |                            |                           |            |                |                 |
| 9        | Geleverd  | Artikel          | Eenheid | Omschrijving               |                           | Prijs      | Bedrag         |                 |
| 10       | 250       | 10001            | 1       | Paraplu Ascot bordeauxr    | ood €                     | 1,55       | € 387,50       |                 |
| 11       | 250       | 10002            | 1       | Paraplu Ozon oranje        | €                         | 2,16       | € 540,00       |                 |
| 12       | 15        | 10112            | 10000   | Enveloppen A5 venster l    | inks €                    | 16,00      | € 240,00       |                 |
| 13       | 15        | 10113            | 10000   | Enveloppen A5 venster r    | echts €                   | 16,00      | € 240,00       |                 |
| 14       | 10        | 10114            | 10000   | Enveloppen A4 venster l    | inks €                    | 23,00      | € 230,00       |                 |
| 15       | 250       | 10090            | 1       | Kaarthouder aluminium      | €                         | 1,15       | € 287,50       |                 |
| 16       | 100       | 10091            | 1       | Kaarthouder aluminium      | luxe €                    | 1,71       | € 171,00       |                 |
| 17       | 100       | 10092            | 1       | Kaarthouder leer           | €                         | 2,15       | € 215,00       |                 |
| 18       | 500       | 10021            | 10      | Muismat Aqua               | €                         | 1,25       | € 625,00       |                 |
| 19       | 500       | 10022            | 10      | Muismat Message            | €                         | 1,06       | € 530,00       |                 |
| 20       | 10        | 10076            | 1       | Digitale fotolijst 4-delig | €                         | 9,46       | € 94,60        |                 |
|          |           |                  |         |                            |                           |            |                |                 |

De regels met adresgegevens etc. kunnen niet door S-Flex Voorraadimport gelezen worden. Kopieer daarom de regels waarin artikelnummers en geleverde aantallen vermeld worden.

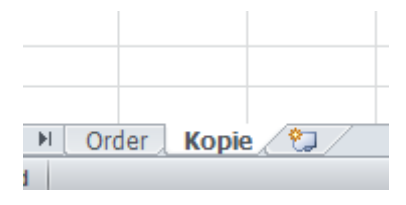

Om de ontvangen artikelen te verwerken, volgt u de volgende stappen:

| Voorraad importeren   | Voorraad exporteren Koppeling Snel | Start            |              |              |
|-----------------------|------------------------------------|------------------|--------------|--------------|
| Bestand               | T:\!temp\Order 230648.xlsx         |                  |              | Ĕ            |
| Bladnaam              | Kopie 👻                            | Verwerkingdatum  | 24-12-2013 🔹 | importeren 🕹 |
| Kolom met artikelcode | B Kolom met getelde voorraad A     | Voorraadmutaties | Ontvangen 🔹  |              |

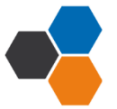

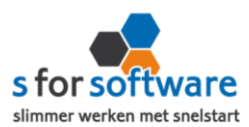

١. Selecteer het Excel- of CSV-bestand via het knopje achter het veld:

| Bestand | T:\!temp\Order 230648.xlsx | 2 |
|---------|----------------------------|---|

2. Bladnaam: deze wordt automatisch gevuld met de naam van het eerste blad in het Excel-bestand. . . ....

| Kies | hier   | het   | blad  | waar   | de  | te |
|------|--------|-------|-------|--------|-----|----|
| impo | rterei | n geg | evens | op sta | an. |    |

| Bladnaam              | Kopie | • |
|-----------------------|-------|---|
| Kolom met artikelcode | Order | _ |
| noion met ar arcicoac | Коріе |   |
| T                     |       | - |

- 3. Kolom met artikelcode: de letter А В С Kolom met artikelcode B leverd Artikel Eenhei van de kolom in het Excel-bestand die 250 10001 de artikelcode bevat. 250 10002
- 4. Kolom met voorraadwaarde: de kolom in het Excel-bestand waarin de getelde voorraad staat.

| Kolom met getelde voorraad | A |   | А        | E     |
|----------------------------|---|---|----------|-------|
|                            |   | 1 | Geleverd | Artik |
|                            |   | 2 | 250      | 1     |
|                            |   | 3 | 250      | 1     |

5. Voorraadmutaties: Het type mutatie. Hebt u een voorraadtelling gedaan (balansen), laat deze dan staan op Tellen. Wilt u een ontvangst van goederen verwerken, kies

| Voorraadmutaties | Ontvangen 🔹 🔻 | 1 |
|------------------|---------------|---|
|                  | Tellen        | l |
|                  | Ontvangen     | ł |

dan voor Ontvangen. De aantallen uit het Excel-bestand worden dan als Ontvangst aan de SnelStart voorraad toegevoegd.

In dit geval gaan we voor Ontvangen.

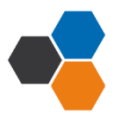

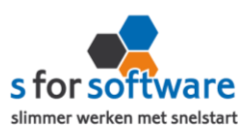

 Verwerkingsdatum: de datum waarop de voorraadmutaties in SnelStart moeten worden geboekt.

| Verwerkingdatum  | 19-1 | 1-20 | 13   |       | •      |      |      |              |   |
|------------------|------|------|------|-------|--------|------|------|--------------|---|
| Voorraadmutaties |      | di   | nsda | ig 19 | nove   | mber | 2013 |              |   |
|                  | ۲    |      | n    | over  | nber   | 2013 |      | $\mathbf{b}$ |   |
| Zoeken           |      | ma   | di   | wo    | do     | vr   | za   | zo           |   |
|                  |      | 28   | 29   | 30    | 31     | 1    | 2    | 3            |   |
|                  |      | 4    | 5    | 6     | 7      | 8    | 9    | 10           |   |
|                  |      | 11   | 12   | 13    | 14     | 15   | 16   | 17           | ł |
|                  |      | 18   | 19   | 20    | 21     | 22   | 23   | 24           |   |
|                  |      | 25   | 26   | 27    | 28     | 29   | 30   | 1            |   |
|                  |      | 2    | 3    | 4     | 5      | 6    | 7    |              |   |
|                  |      |      |      | W     | lisser | 1    |      |              |   |

# 7. Importeren: klik op de knop

Importeren

om de importprocedure uit te voeren.

| S S-Flex Voorraadimport |                                                            |                                       |                                                           |                           |                             |                   |                    | v3.1<br><u>www.sforsoftware.nl</u> |  |
|-------------------------|------------------------------------------------------------|---------------------------------------|-----------------------------------------------------------|---------------------------|-----------------------------|-------------------|--------------------|------------------------------------|--|
| v                       | oorraad importeren Voorraad exporteren Koppeling SnelStart |                                       |                                                           |                           |                             |                   |                    |                                    |  |
| Be                      | Bestand T:\!<br>Bladnaam Kopi                              |                                       | emp\Order 230648.xlsx                                     |                           |                             |                   |                    | <b></b>                            |  |
| Bla                     |                                                            |                                       |                                                           | werkingdatum 24-12-2013 🔻 |                             | importeren        |                    |                                    |  |
| Kol                     | lom met artikelcode B                                      |                                       | Kolom met getelde voorraad A Voorraadmutaties Ontvangen 👻 |                           |                             |                   |                    |                                    |  |
| Inf                     | ormatie                                                    | natie                                 |                                                           |                           |                             |                   |                    |                                    |  |
|                         |                                                            |                                       |                                                           |                           |                             |                   |                    |                                    |  |
|                         | - Zoeken Wissen                                            |                                       |                                                           |                           |                             |                   |                    |                                    |  |
|                         | Nr 🔺                                                       | Artikelcode                           | Omschrijving                                              |                           | Vrd SnelStart               | Vrd Nieuw         | Info               | Ŷ                                  |  |
|                         | 25                                                         | 10025                                 | Strandbal opblaasbaar gro                                 | pen-geel                  | 384                         | 459               | Geboekt: Ontvangst |                                    |  |
|                         | 26                                                         | 10042                                 | ETC Grand wandklok                                        | andklok                   |                             | -boekt: Ontvangst | -boekt: Ontvangst  |                                    |  |
|                         | 27                                                         | 10043                                 | Stationsklok modern                                       | port gereed               |                             | ×                 | boekt: Ontvangst   |                                    |  |
|                         | 28                                                         | 10044                                 | Horloge Melbourne pi                                      |                           |                             |                   | boekt: Ontvangst   |                                    |  |
|                         | 29                                                         | 10031                                 | Snake USB hub                                             | Het importere             | n van de voorraad is gereed |                   | boekt: Ontvangst   |                                    |  |
|                         | 30                                                         | 10053                                 | Balpen Triangle                                           |                           | ОК                          |                   | boekt: Ontvangst   |                                    |  |
|                         | 31                                                         | 10055                                 | Pennenset Simplon                                         |                           |                             |                   | boekt: Ontvangst   |                                    |  |
|                         | 32                                                         | 10018                                 | Twister USB-stick 1 GB                                    |                           | 356                         | 456               | Geboekt: Ontvangst | n                                  |  |
|                         | 33                                                         | 10054                                 | Balpen Carmen                                             | n Carmen                  |                             | 10028             | Geboekt: Ontvangst |                                    |  |
| •                       | 34                                                         | 10056 Balpen Star, per set (10 stuks) |                                                           |                           | 866                         | 1166              | Geboekt: Ontvangst |                                    |  |

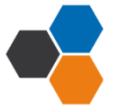